# 阿摩線上測驗使用說明

### 1.你必須要有阿摩的帳號。

有帳號的同學可以直接跳下一步驟,無帳號的同學請先去註冊。

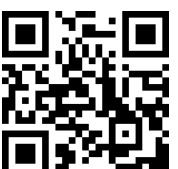

(1)阿摩網址: https://yamol.tw/main.php 回复

|   | yamoLtw |                  |    |     |   |           |                |               |                      |       |                    | <b>R</b>           | 公告 Q 搜尋 | 章 <b>?</b> 回幸      | 註冊 | 之人 |
|---|---------|------------------|----|-----|---|-----------|----------------|---------------|----------------------|-------|--------------------|--------------------|---------|--------------------|----|----|
| હ | s •     |                  |    |     |   |           |                |               | ۴                    | Yuhao | ₩ 說:大家加油 (6        | 5 分鐘前)             |         |                    |    | 赋話 |
|   |         | ↓ <u>E</u><br>ŭp | 副諸 | ジョガ | * | <b>32</b> | <b>2</b><br>冠軍 | (注)。<br>練功房 • | <b>(子)</b><br>考試秘書 - | シガ友   | <b>↓</b><br>四盧遊逛 → | <b>)</b><br>加值服務 - | Sortest | DD<br>DH<br>QRcode |    |    |
|   | 大廳      |                  |    |     |   |           |                |               |                      |       |                    |                    |         |                    |    |    |

# (2)請<u>正確填寫資料</u>。

| <u>&gt;</u> + Ⅲ #E ₽#                                                         | 使用合作網站登入                                                                                                    |
|-------------------------------------------------------------------------------|----------------------------------------------------------------------------------------------------|
| 古土 竹灯 単反 50%<br>Email                                                         | Facebook登入                                                                                                    |
| 請輸入Email                                                                      | FB登入有問題?                                                                                                    |
| 密碼                                                                            | 8+ Sign in with Google                                                                                                    |
| 請輸入密碼                                                                         | 新 用微博帐号登录                                                                                                    |
| 確認密碼                                                                          | 🐣 用QQ账号登录                                                                                                    |
| 請輸入密碼                                                                         |                                                                                                    |
| 我不是機器人<br>reCAPTCHA<br>陽私權・條款                                                 |                                                                                                    |
| 註冊帳號                                                                          |                                                                                                    |
| 請輸入密碼         請輸入密碼            我不是機器人         正在APTCHA<br>厚私權・條款         註冊帳號 | <ul> <li>新田微博帐号登录</li> <li>●</li> <li>●</li> <l< th=""></l<></ul> |

#### 2.擁有會員之後,請進入南大專屬網頁。

南大專屬使用網址: https://reurl.cc/9ZQ6xX 回答

(1)按下**登入** 

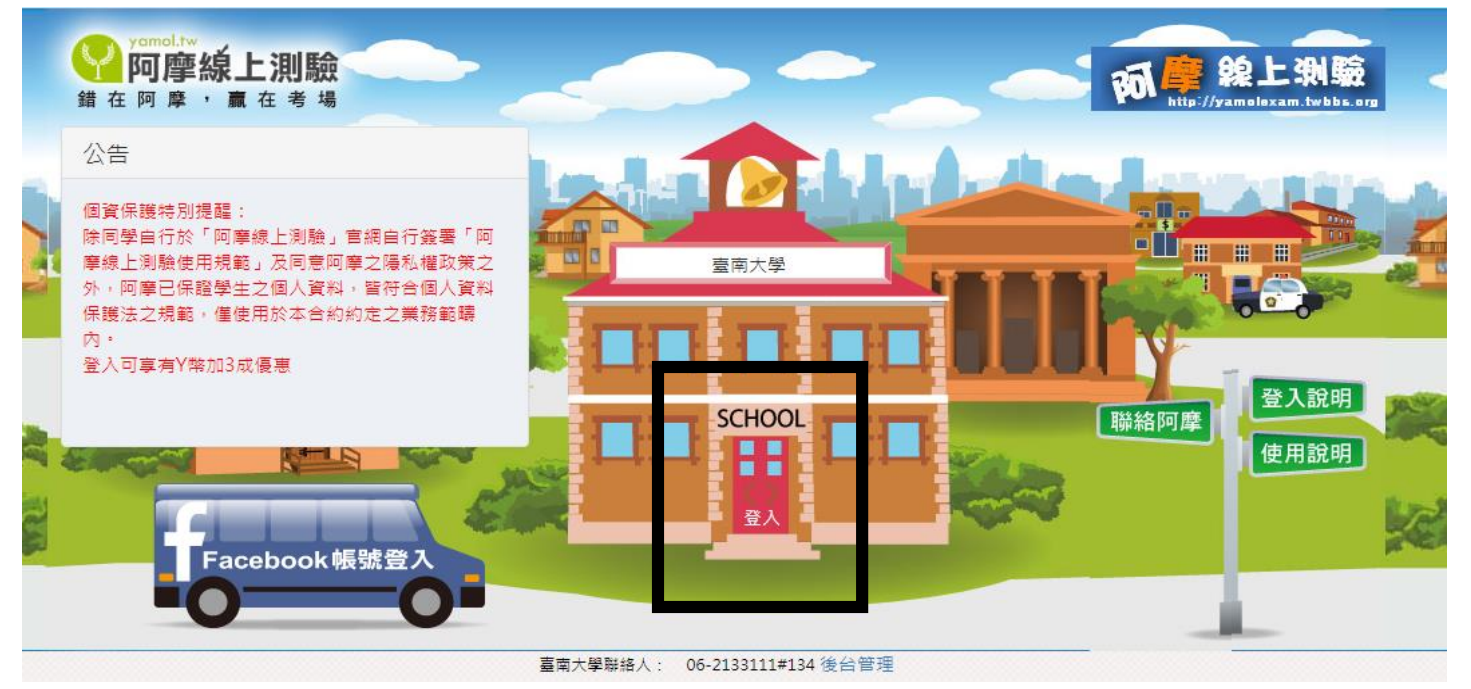

## (2) 第一次登入,會需要填寫姓名及學校,請正確填好你的姓名學號後送出。

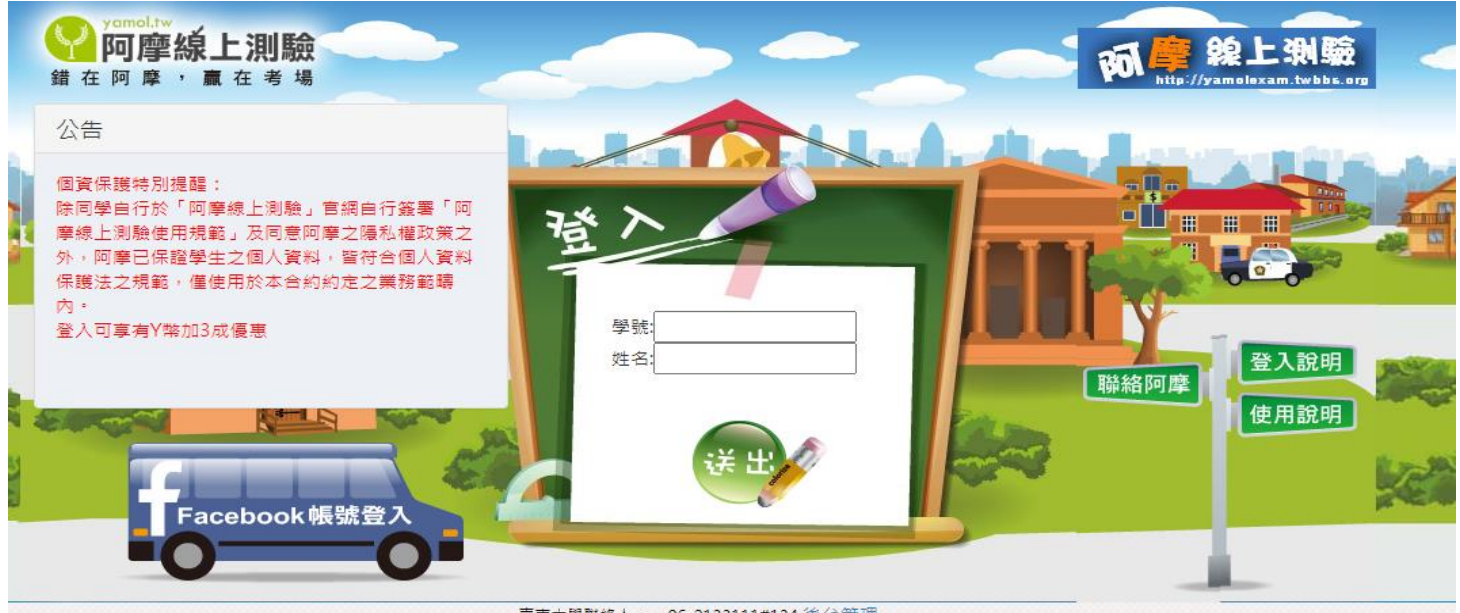

臺南大學聯絡人: 06-2133111#134 後台管理